# Öffne die Datei Komet-Tsuchinshan-Atlas-zu-bearbeiten.pptx.

# Folie 1: Komet Tsuchinshan-Atlas

- Positioniere das Bild so, dass es mit dem oberen Rand bündig ist und links und rechts nicht über den Rand hinausgeht.
- Ergänze den Titel mit dem Text (C/2023 A3).

# Folie 2: Komet Tsuchinshan-Atlas (C/2023 A3)

• Übertrage das Format des Textfeldes *Vulkan Licancabur, 5920* m auf die beiden anderen Textfelder.

Markiere den Rand des Textfeldes, Start > Zwischenablage > Format übertragen 💞

- Richte die drei Textfelder oben bündig aus. Markiere die drei Textfelder, Formformat > Anordnen > Ausrichten > Oben ausrichten
- Ergänze den Erklärungstext unter dem Bild mit Atacamawüste, Chile.

### Folie 3: Entdeckung

Öffne den Text *dg-komet-erklärung.docx*, finde die entsprechenden Informationen und ergänze den Text auf der Folie.

### Folie 4: Daten

- Ändere den Text *Typ:* in der zweiten Zeile, Spalte 1 von zentriert auf linksbündig.
- Ändere das Design der Tabelle auf *Helle Formatvorlag2, Akzent* 4, ab. *Wähle die Tabelle aus, Tabellenentwurf* > *Tabellenformatvorlagen* > *Hell*
- Ändere die Breite der ersten Spalte auf 12 cm ab.

Klick in die erste Spalte, Layout > Zellengröße > Tabellenspaltenbreite  $\overleftrightarrow{}$ , 12

• Ändere die Geschwindigkeitsangabe auf **52 000 km/h** ab.

# Folie 5: Was ist ein Komet?

- Ändere das Aufzählungszeichen auf gefüllte runde Punkte ab. Markiere die Absätze in der Aufzählung, Start > Absatz > Aufzählungszeichen \vec{E} \vec{2}
- Ändere den Abstand für die Absätze in der Aufzählung auf 10 Pt. vor und 6 Pt. nach ab.

Markiere die Absätze in der Aufzählung, Start > Pfeil neben Absatz **N** 

- Ergänze den Text, der mit *Hier:* beginnt auf *Hier: Das Eis verdampft, ohne zuerst zu schmelzen*.
- Ergänze den Text in der Aufzählung.

### Folie 6: Langeperiodischer Komet

- Entferne die Füllfarbe in der Überschrift. Markiere das Textfeld, Formformat > Fülleffekt > Keine Füllung
- Ergänze den Text mit *langezogener* und **70 000**.

### Folie 7: Größe

• Ergänze den Text. Im Text *dg-komet.docx* findest du die Informationen.

### DG – Komet Tsuchinshan-ATLAS

• Entferne vom Bild alle Effekte.

Wähle das Bild aus, Bildformat > Anpassen > Bild zurücksetzen 🐼

### Folie 9: Größe des Kometen

• Formatiere den Text unter dem Wort *Hinweis:* kursiv.

### Folie 10: Größe des Kometen Tsuchinshan-Atlas...

• Vergrößere das Bild mit dem schon vergrößerten Kometen auf eine Breite von 11,13 cm.

# Folie 11: Atacamawüste in Chile – ideal für Astronomen

- Das Foto verdeckt den Text und ein Bild. Setze das Foto in den Hintergrund. *Rechtsklick auf das Bild, In den Hintergrund*
- Ergänze den Text *Sehr trockene Luft…* mit *10* und *Hohe Berge für* mit *Observatorien*.

# Folie 12: Weitere Links

 Ändere den zweiten Linktext so ab, dass er als Link funktioniert und die Webseite mit einem Klick aufgerufen werden kann.
Kopiere den Linktext (beginnt mit https//) in die Zwischenablage. Einfügen > Links > Link. Kopiere den Linktext aus der Zwischenablage in das Feld Adresse.

# Zusatzaufgabe:

# Folie 13: Namensgebung: C/2023 A3 (Tsuchinshan-ATLAS)

• Frage die KI (chatgpt etc.) wie es zu dieser Namensgebung kommt. Kopiere die Erklärung auf die Folie in ein Textfeld in PowerPoint.

Eventuell besser und einfacher: Erstelle einen Screenshot des Textes mit der Tastenkombination Windows + Shift + S. Kopiere den Screenshot mit Strg + V aus der Zwischenablage auf die Folie.

Chatgpt kannst du auch ohne Anmeldung fragen: https://openai.com/index/chatgpt/